# Giraffee操作マニュアル

株式会社キュボス

Giraffee

Email: support@mail.giraffee.org

TEL:050-6875-0082

ご利用に必要なもの

お申込後

ログイン後

スクリーン操作

スマホリモコン操作

各種機能の説明並びにリモコン操作方法

ゲストの写真投稿方法

### ご利用に必要なもの

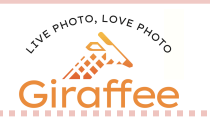

#### PC端末(\*1)

プロジェクター

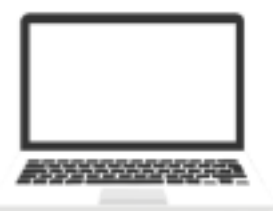

各種演出表示用の端末です。 ブラウザはChromeを ご使用ください。

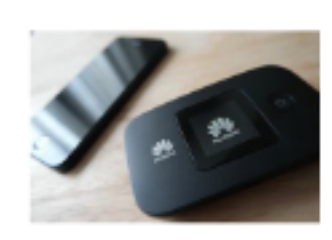

インターネット環境(\*1) 各種演出を上映するために、 Wi-Fiなどのインターネット環 境が必要となります。

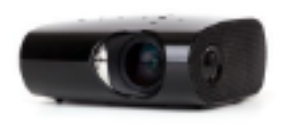

PC画面をスクリーンなどに 投影します。

スクリーン

PCで再生する各種演出を 大きく表示します。

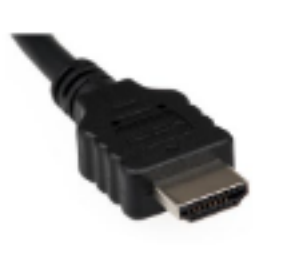

接続ケーブル(\*3) 表示用端末とプロジェクター 間の接続ケーブルです。 HDMIやVGAケーブルを ご使用ください。

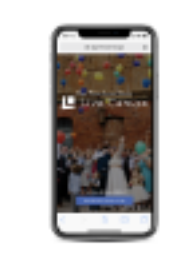

スマートフォン(\*4) みなさんがお持ちの端末で 写真を撮って投稿します。

\*1)PCやタブレット端末の推奨動作環境

OS:Mac OS X Yosemite (10.10.5) 以降 / Windows10 以降

CPU:Intel Core i5 以上、メモリ:4GB以上、ブラウザ:Chrome

\*2)有線LAN、無線LAN、モバイルWi-Fiのいずれか。

\*3)HDMI、VGA(D-sub15)など。(Macの場合はThunderboltなどへの変換ケーブルが必要です)

\*4)スマートフォンの推奨動作環境

OS: iOS 13 / Android 10 で動作確認済のためそれ以降の新バージョンを推奨、ブラウザ: Chrome、Safari

お申込後

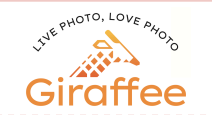

ご登録メールアドレスに右の招待メールが届きます。 承認して参加する この時必ずブラウザはGoogle Chromeを使用してください。 その他ブラウザでは使用できません。

ボタンを押していただきますと、Giraffeeログインページに 遷移します。

初回はアカウント登録が必要になりますので、

・Email(こちらはお客様のアドレスが表示されます)

Name

Password

Password Confirmation

を入力してください。

入力が完了したら

パスワードはログインの際に必要になりますので、必ず 控えて下さい。

Register ボタンで登録完了です。

| Giraffee                       |
|--------------------------------|
| Hello!                         |
| さんがあなたをのスペースに招待しました。           |
| 下記のURLから承認して、新しいスペースへ参加してください。 |
| 承認して参加する                       |
| Regards,<br>Giraffee           |

| Giraffee               |  |
|------------------------|--|
| Register               |  |
| Email:                 |  |
| Name:                  |  |
| Password:              |  |
| Password Confirmation: |  |
| Register               |  |

ログイン後

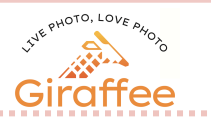

#### ログイン後、写真のような画面になります。

| Giraffee                                                       | 🌐 <del>-</del> |
|----------------------------------------------------------------|----------------|
| 株式会社キュボス > Giraffee                                            |                |
| <b>顧客</b> メンバー 設定                                              |                |
| すべての利用者                                                        | 新しい顧客を作成する     |
| ● Giraffee デモアカウント ◆<br>2021年12月31日に利用 。 ボード 。 ムービー 。 フォトコンテスト | >              |

お名前を確認し、ご自身のアカウントで間違いなければアカウント名をクリック。

### クリックするとお客様専用管理ページが表示されます。

| Giraffee          |                               | ) • •     |
|-------------------|-------------------------------|-----------|
| 株式会社キュボス          | > Giraffee > Giraffee デモアカウント |           |
| <b>全体</b> ギャラリー フ | /ォトコンテスト 設定                   |           |
| 顧客情報              |                               | 顧客情報を変更する |
| 名前                | Giraffee デモアカウント              |           |
| ふりがな              | じらふぃー でもあかうんと                 |           |
| 利用日               | 2022年11月30日                   |           |

#### 情報にお間違いがないかご確認ください。

スクリーン操作

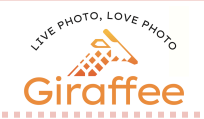

#### 【スクリーンを表示】より再生した場合のみ、リモコンを使用しての操作可能となります。 プロジェクターに繋いだ表示用端末から管理ページにアクセスし、 スクリーン>スクリーンを表示より、スクリーンに投影してください。 ※画面がスリープモードにならないようにPCの設定を行ってください。

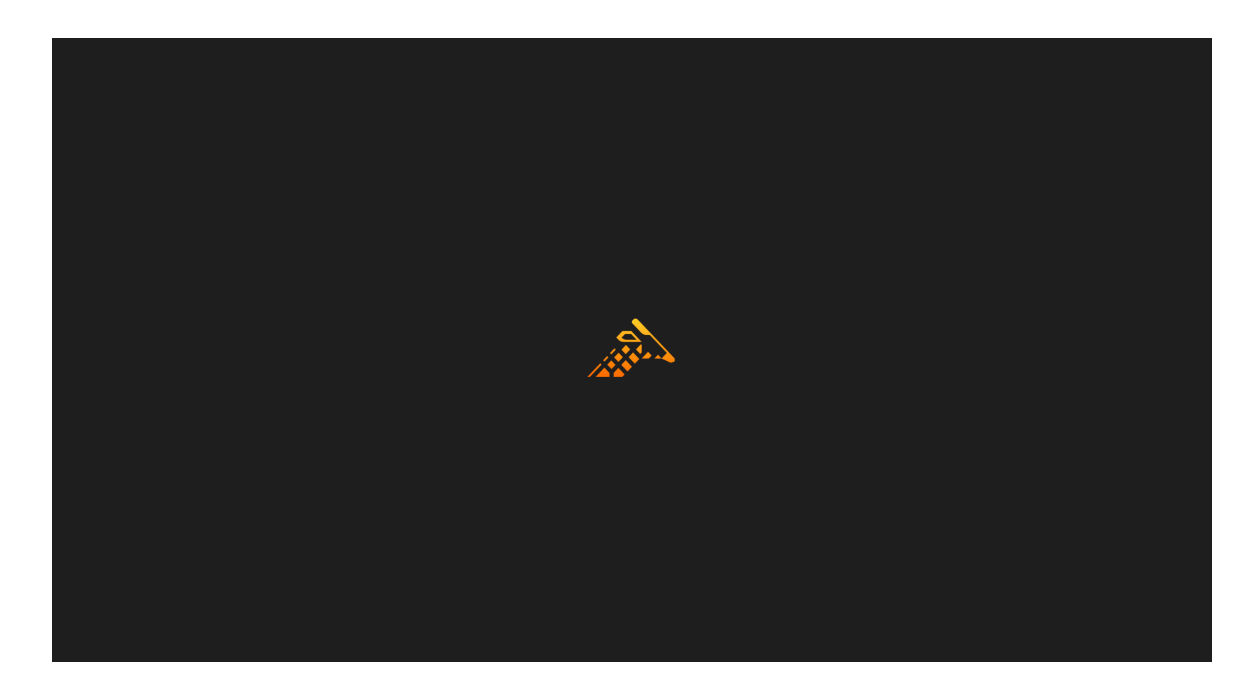

上記画面に遷移しましたらスマホ(リモコン)にて操作が可能な状態となります。 ※全画面表示にてご利用いただくことをお勧め致します。 ※フルスクリーンコマンド ・Mac:Command+Control+F ・Windows:F11

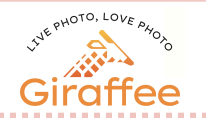

# ※リモコン操作をされたい場合は、 必ず管理画面内スクリーン>スクリーンを表示をクリックして 各種演出をご使用ください。

# ※ブラウザはGoogle Chromeをご使用ください。 その他ブラウザはサポートしておりませんので、ご注意ください。

※リモコン操作をされる際、 各種演出の再生ボタンの連打はおやめください。 演出に支障が出る可能性がございます。 反映に少々時間がかかる場合がありますが、 クリックは1回で大丈夫です、1クリック後お待ちくださいませ。

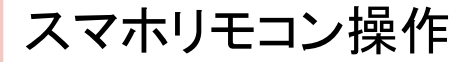

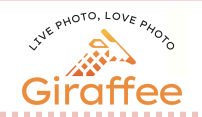

### 各種演出は、すべてスマートフォンより操作可能です。 管理ページリモートコントロールのQRコードを読み込み、 お手持ちのスマートフォンよりアクセスしてください。

### 設定されたID・PWにてログイン

| Giraffee            |
|---------------------|
| Welcome Back!       |
| Email:              |
| Password:           |
| ログイン状態を保存する         |
| パスワードを忘れましたか? Login |

#### 下記画面に遷移したらリモコンが使えます ※お申込頂いたプランに応じて表示が変わります

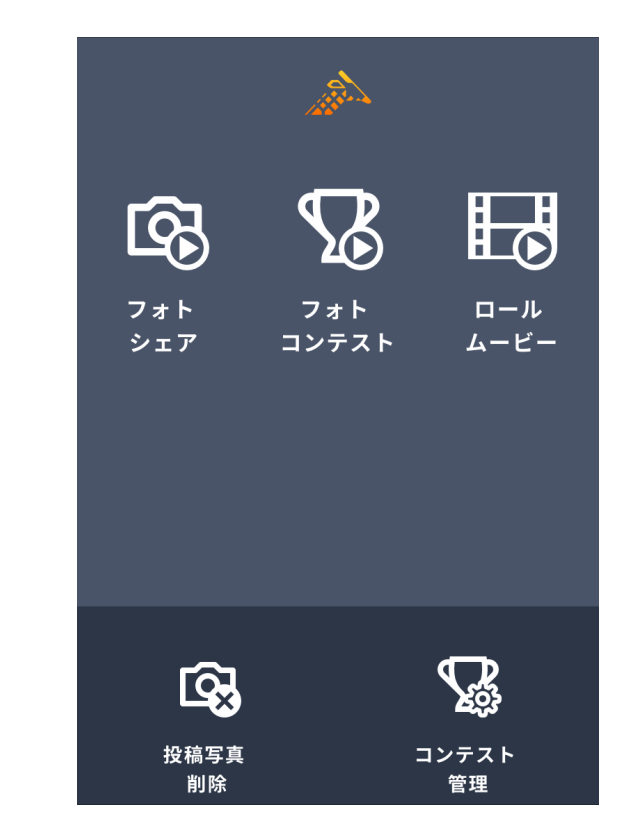

# 機能説明:フォトシェア

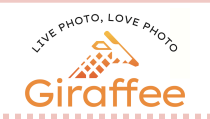

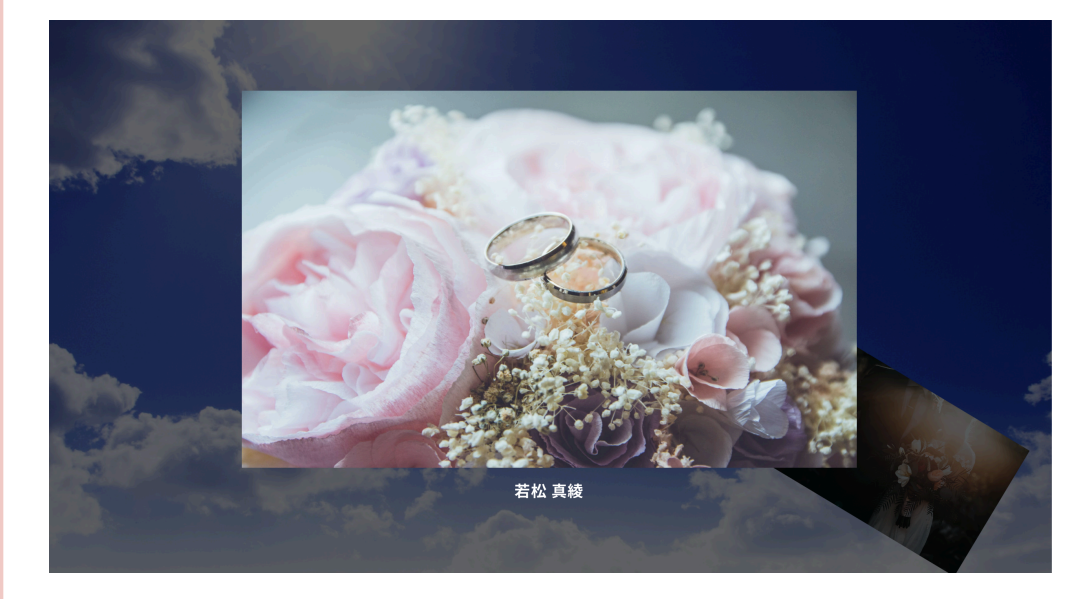

### フォトシェア機能とは? フォトシェア機能はゲストの方が ご自身のスマホから写真を投稿し、 リアルタイムでシェアできる お写真投稿演出機能となります。 お写真は名前・メッセージ付きで投稿 することが可能です。

リモコン使い方

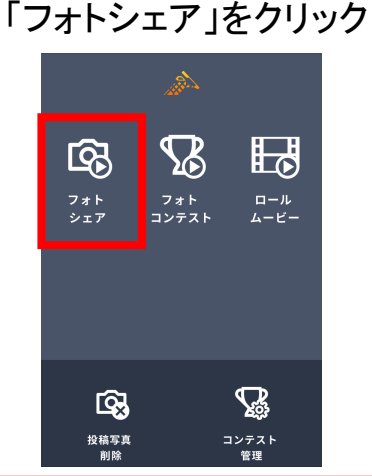

#### 「再生」をクリック フォトシェアの演出が開始

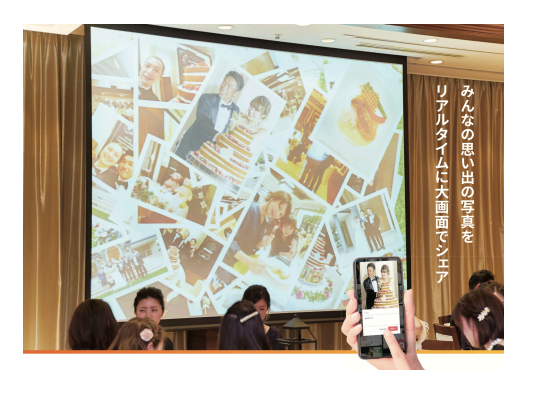

「終了」をクリック フォトシェアの演出が終了し 「Thank you」と表示

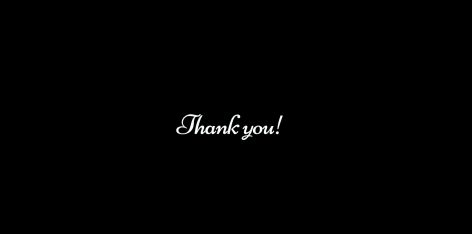

#### 事前準備:フォトシェア

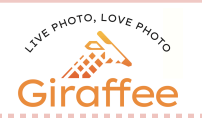

### フォトシェアを使用するために行う事前準備 ●背景画像の設定

#### STEP1:管理画面にログインし、「フォトシェア」>「フォトシェア背景を変更」をクリック

#### フォトシェア

ギャラリーを管理

投稿された写真がリアルタイムで表示される機能です。 ゲストの皆様へはゲスト用ページ(QRコード)とゲスト用パスワードをご案内してください。写真投稿画面が表示されます。 事前に写真を投稿したい場合や、投稿された写真の管理は「ギャラリー」から行えます。 直接再生する事もできますが、表示しているスクリーンにリモコンを使って再生することが出来ます。

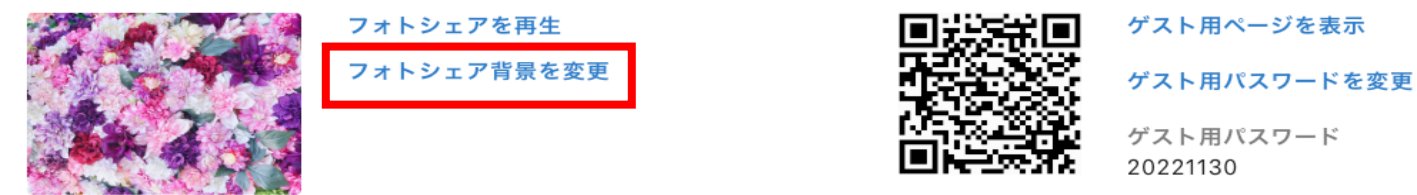

#### STEP2:背景画像に設定したい画像を「Drop files here」にドラッグアンドドロップし、「背景画像を変更する」をクリック

ボードの背景画像の設定

現在の背景画像

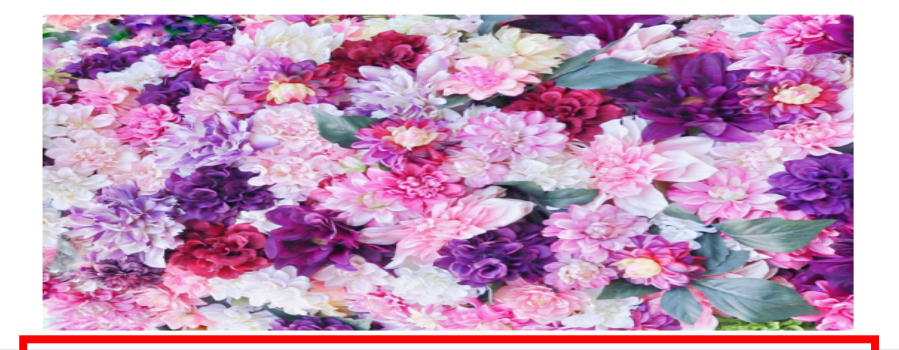

変更する背景画像

Drop files here...

# 機能説明:フォトコンテスト

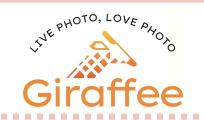

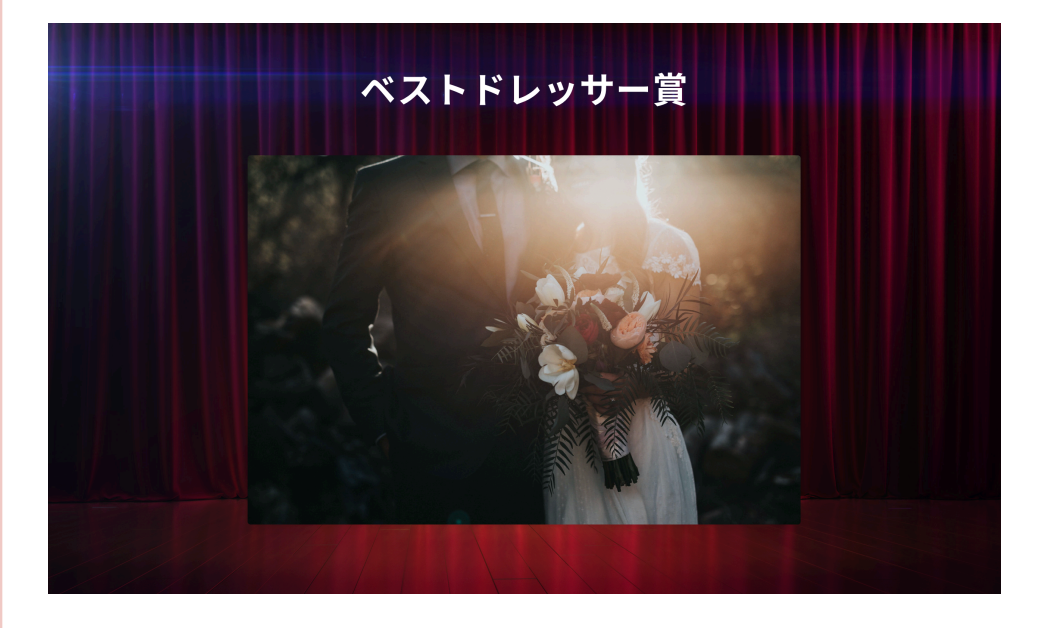

### フォトコンテスト 機能とは? ゲストが投稿した写真から、お好きな フォトコンテストの開催が可能です。

### リモコン使い方

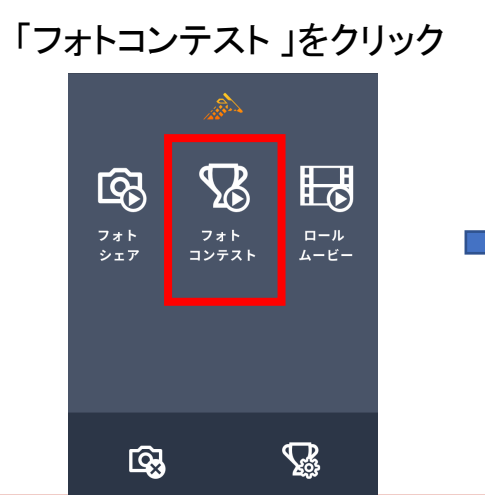

# 「タイトルを表示」をクリック 大きくタイトルが表示されます

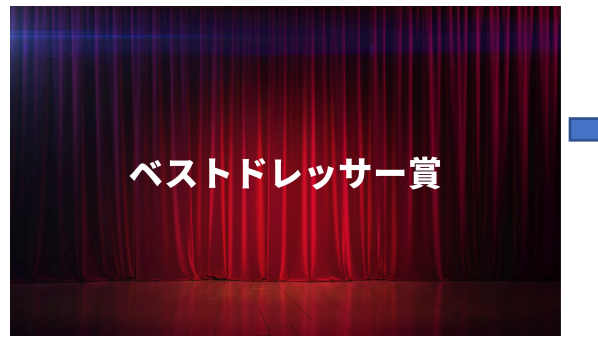

「写真表示」をクリック タイトルと指定画像が 表示されます

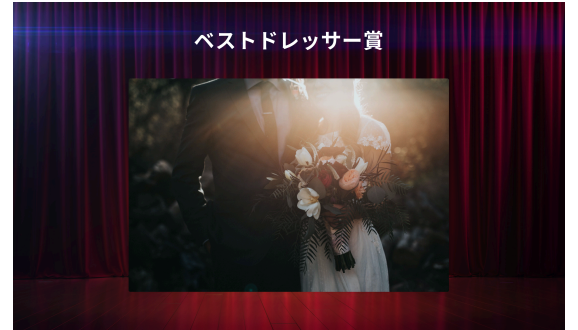

## 事前準備:フォトコンテスト①

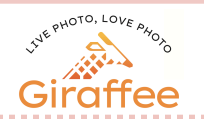

### フォトコンテストを使用するために行う事前準備 ●フォトコンテストの追加

STEP1:管理画面にログインし、「フォトコンテスト」>「フォトコンテストを管理」をクリック

#### フォトコンテスト

投稿された写真の中からコンテストを作成できる機能です。 コンテストの作成は「フォトコンテスト」から行えます。 フォトコンテストを追加すると、表示しているスクリーンにリモコンを使って再生することが出来ます。 また、フォトコンテストの管理画面から直接再生する事も出来ます。

#### STEP2:「フォトコンテストを追加する」をクリック

全体 ギャラリー フォトコンテスト 設定

フォトコンテストを追加する

フォトコンテストを管理

#### STEP3:任意の名称を記入>該当写真をクリック

新しいフォトコンテストの作成

名称

名称を入力

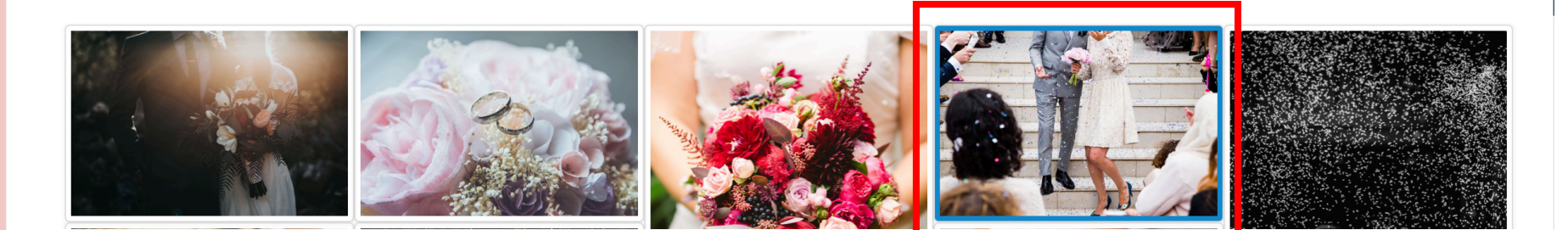

事前準備:フォトコンテスト2)

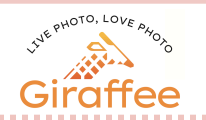

### フォトコンテストを使用するために行う事前準備 ●フォトコンテストの追加

STEP3:画面下の「フォトコンテストを作成する」をクリック

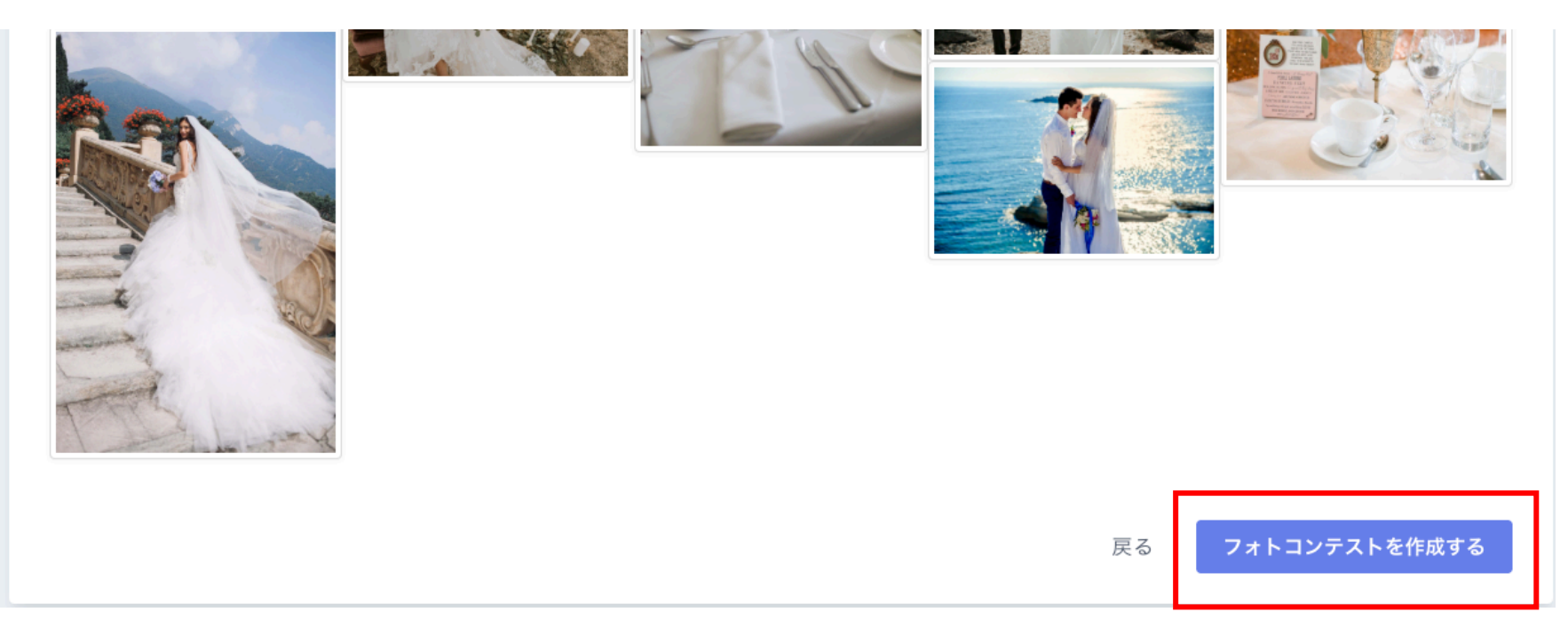

機能説明:ロールムービー

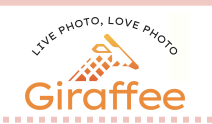

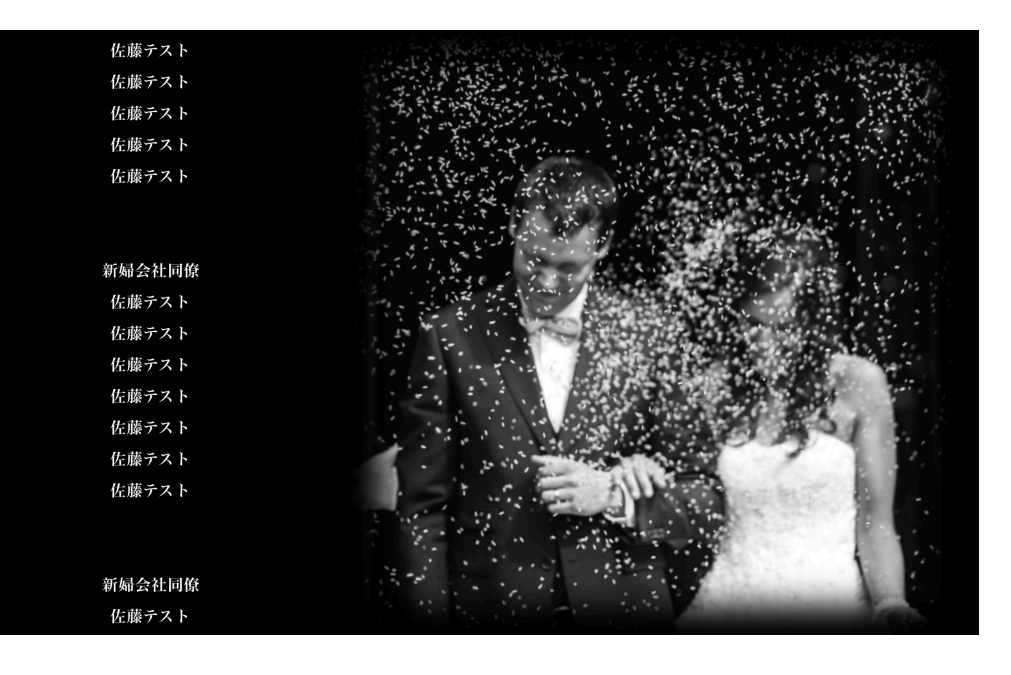

ロールムービー機能とは? ゲストが投稿した写真からランダム に写真を抽出し、エンドロールを作成 する機能です。 音源、およびゲストリストは ご自身での事前登録となります。

#### リモコン使い方

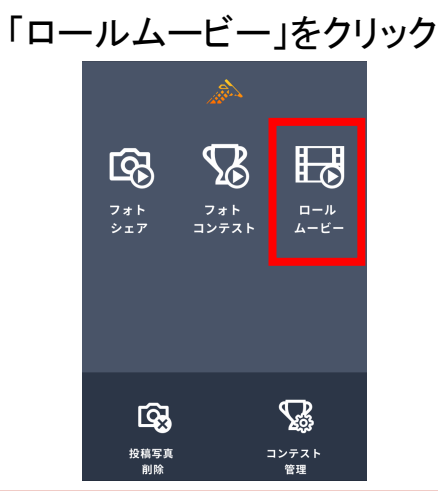

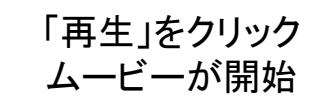

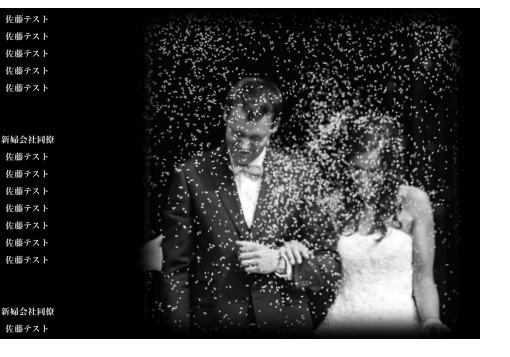

最後にFinと表示されたら 演出の終わりの合図です。

Fin

### 事前準備:ムービー①音源の設定~音源をアップロードする場合~

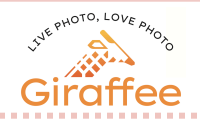

### ムービーを使用するために行う事前準備 1音源の設定 ②エンドロールリストの登録

STEP1:管理画面にログインし、「ロールムービー」>「音源を変更」をクリック

ロールムービー

投稿された写真の中からランダムで写真を選択して、動画として再生する機能です。 音源を登録すると、動画の再生時に音源も再生されます。(著作権で保護されている音源の利用はご遠慮ください) 動画の再生時間は音源の再生時間と同じになりますが、音源の再生を行いたく無い場合や、指定の音源が無い場合には無音で再生秒数の指定が可能です。 文章を登録することで、動画再生時に文章を流すことができます。 直接再生する事もできますが、表示しているスクリーンにリモコンを使って再生することが出来ます。 \* 動画再生時に表示される写真は顔認識技術を使用しサイズの調整が自動的に行われます。縦長や横長の画像では端が切れることがあります。

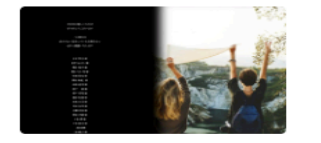

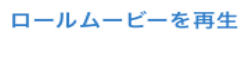

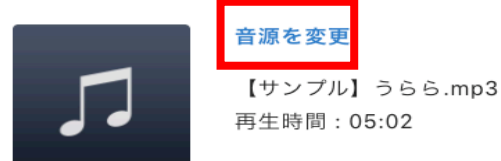

#### STEP2:「音源を使用する」>ムービーに設定したい音源を「Drop files here」にドラッグアンドドロップし>「音源を変更」で音源を設定

| ムービー音源の設定                     |                                        |                        |  |
|-------------------------------|----------------------------------------|------------------------|--|
| 現在の音源                         | O                                      | 00:00 / 05:02          |  |
| 音源を使用する                       | 無音で再生する                                |                        |  |
| 変更する音源(mp3ファイ<br>音源を使用せず秒数を指定 | ル等)に指定した音源の秒数に従い/<br>ミする場合は「無音で再生する」を注 | ムービーを作成します<br>選択してください |  |
| 変更する音源                        |                                        | Drop files here        |  |
|                               |                                        |                        |  |

### 事前準備:ムービー①音源の設定~無音音源対応の場合~

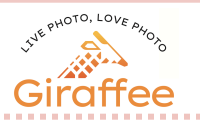

### ムービーを使用するために行う事前準備 1音源の設定 ②エンドロールリストの登録

STEP1:管理画面にログインし、「ロールムービー」>「音源を変更」をクリック

ロールムービー

投稿された写真の中からランダムで写真を選択して、動画として再生する機能です。 音源を登録すると、動画の再生時に音源も再生されます。(著作権で保護されている音源の利用はご遠慮ください) 動画の再生時間は音源の再生時間と同じになりますが、音源の再生を行いたく無い場合や、指定の音源が無い場合には無音で再生秒数の指定が可能です。 文章を登録することで、動画再生時に文章を流すことができます。 直接再生する事もできますが、表示しているスクリーンにリモコンを使って再生することが出来ます。 \*動画再生時に表示される写真は顔認識技術を使用しサイズの調整が自動的に行われます。縦長や横長の画像では端が切れることがあります。

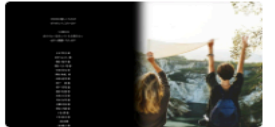

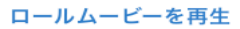

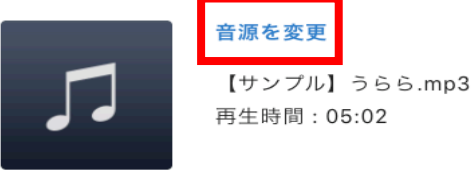

戻る

#### STEP2:「無音で再生する」>「再生秒数」に使用する音源の秒数を記入>「音源を変更」で音源を設定

ムービー音源の設定
 現在の音源
 ● ● 00:00 / 05:02

 「斎を使用する 無音で再生する
 「売菜を使用する」を選択してください
 「青潔を使用する」を選択してください

 再生秒数
 300

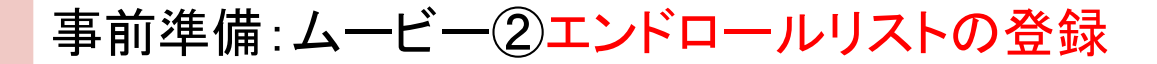

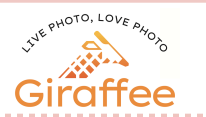

ムービーを使用するために行う事前準備 ①音源の設定 ②エンドロールリストの登録

STEP1:管理画面にログインし、「ロールムービー」>「ムービーテキストを変更」をクリック

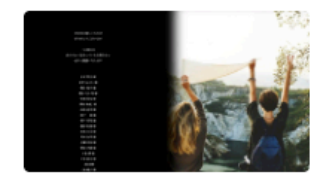

ロールムービーを再生

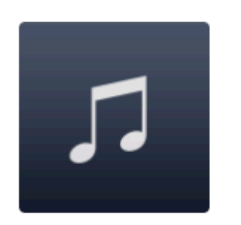

#### 音源を変更

【サンプル】うらら.mp3 再生時間:05:02

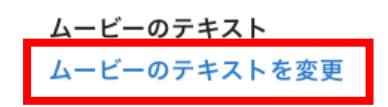

STEP2:ムービーで流したい名簿・メッセージを「コンテンツ」に直接入力。入力完了後に「コンテンツを変更する」をクリック

#### ムービーコンテンツの設定

コンテンツ
★新郎ゲスト★
O会社上司O
渡邉 渚様
小林 なつみ様
大森 友以乃様
岩井三郎様

注意事項:ロールムービー

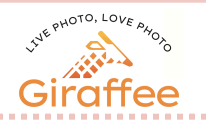

①忌み言葉や誤字脱字
 お祝い時に使用すべきではないとされる忌み言葉や、大切なゲストのお名前の間違いなど、失礼がないよう十分に見直しましょう。

②事前視聴確認

本サービスはインターネット環境に大きく依存します。

必ず本番同様の環境にて、利用日より前に事前の会場テストを実施し、 エンドロールの再生をお試しください。

事前のテストなく当日トラブルが発生した場合、

弊社での対応はできませんので、ご注意ください。

③再生時のトラブル※重要※

ロールムービーの再生には、安定したネット環境が必須となります。 多くの人が集まるパーティ会場では、一時的に電波が悪くなる可能性がございます。 万が一再生時に "くるくるマーク、 が表示されたまま、 エンドロールの作成ができない場合は、

ー度PCおよびWi-Fiを再起動し、再度再生準備をお試しください。

再起動後は新たに電波を探し始めるので、環境が改善される場合があります。

写真投稿方法:ゲスト

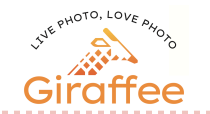

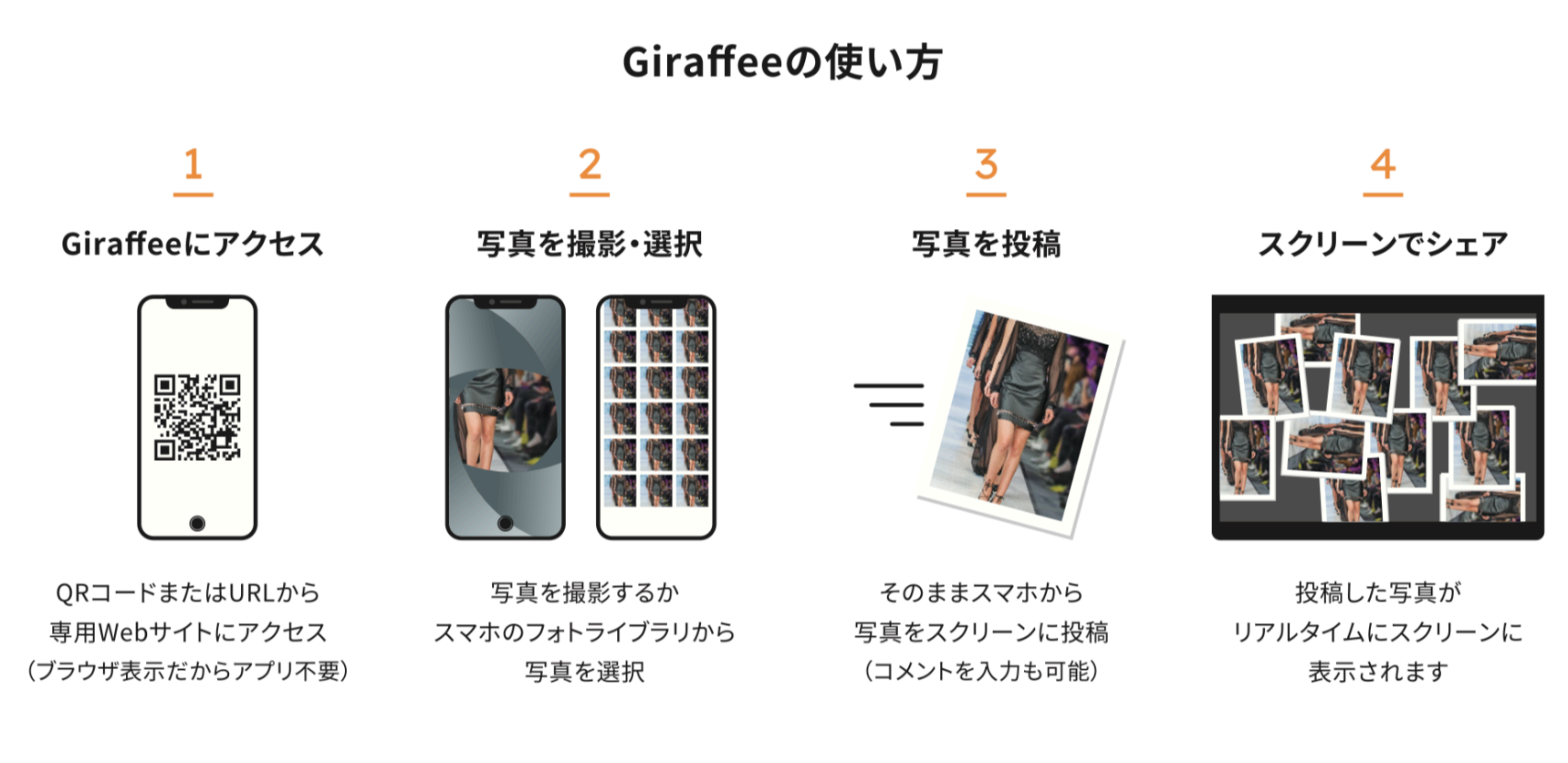

#### 注意事項

スマートフォンは最新の状態にアップデートの上、使用をお願いします。 古い端末、またアップデートをしていない端末の場合、お写真投稿ができない可能性がございます。